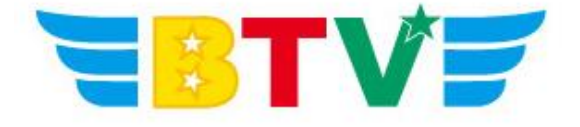

ケーブルインターネット

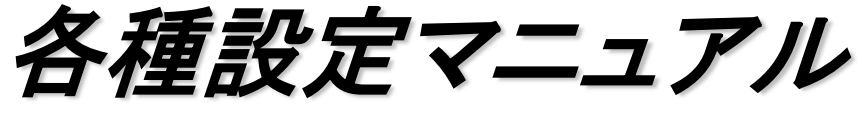

- MAC MAIL(Mac OSX) IMAP編-

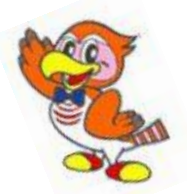

BTV株式会社

201608

以下手順を参照し、MacintoshのMailの設定を確認してください。 もし設定が以下のものと異なる場合は以下の設定への変更をお願いいたします。

1. Mailを起動します。

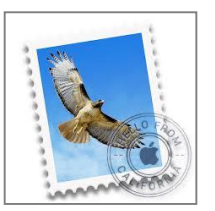

2. メニューバーの[メール]から[アカウントを追加...]を選択します。

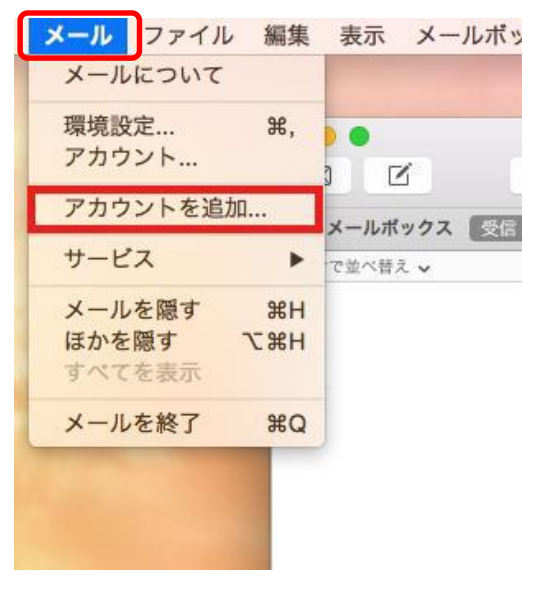

3. [その他のメールアカウントを追加...]にチェックを入れて、[続ける]をクリックします。

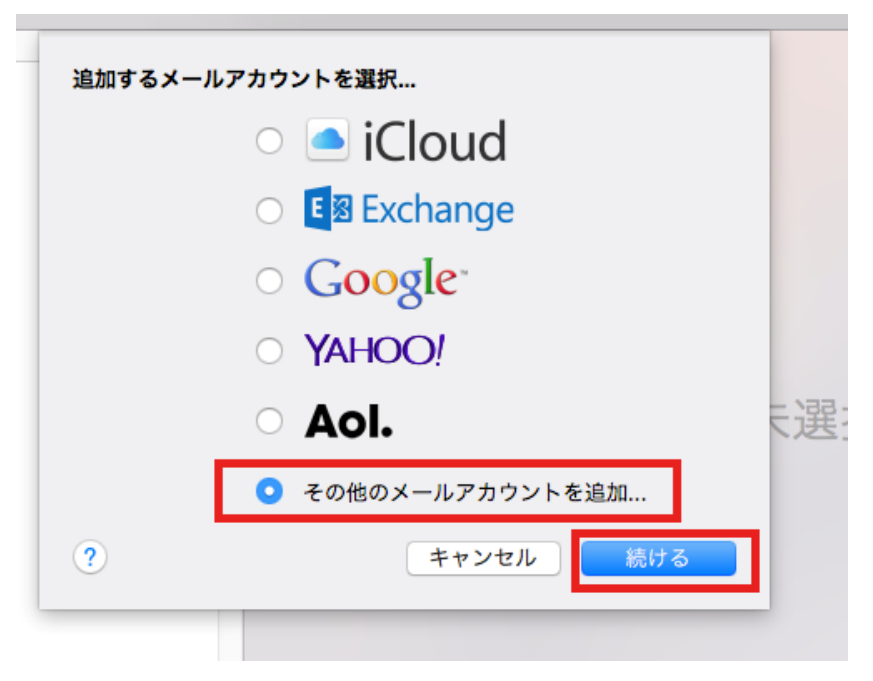

4. [メールアカウントを追加]画面が表示されます。

「氏名」「メールアドレス」「パスワード」を入力し「作成」をクリックしてください。 クリックすると、「アカウントを手動で設定する必要があります」と表示されますので「次へ」をク リックしてください。

| ×-, | <b>レアカウントを追加</b>                        | カレズください:                         |  |
|-----|-----------------------------------------|----------------------------------|--|
| μx  | そのに、 火の情報を<br>氏名:<br>メールアドレス:<br>パスワード: | BTV<br>support@btvm.co.jp        |  |
| +1  | マンセル                                    | 作成<br>。                          |  |
|     |                                         | アカウントを手動で設定する必要があります<br>キャンセル 次へ |  |

5.「受信メールサーバの情報」が表示されるので、「アカウントの種類」を「IMAP」、「メールサー バ」を「imap,btvm,ne,jp」と入力してください。「ユーザ名」「パスワード」は入力されていると思います が、されていない場合は「ユーザ名」に「メールアドレス」、「パスワード」は「メールアドレスのパス ワード」を入力し「次へ」をクリックして下さい。

| 受任 | 言メールサーバの情報 |                    |
|----|------------|--------------------|
|    | アカウントの種類:  | IMAP POP           |
|    | メールサーバ:    | imap.btvm.ne.jp    |
|    | ユーザ名:      | support@btvm.co.jp |
|    | パスワード:     | •••••              |
|    |            |                    |
| =  | ドャンセル      | 戻る次へ               |

「受信メールサーバの情報」画面が切り替わります。
 表示されたら、「ポート」に「143」と入力し「次へ」をクリックします。
 ※「SSLを使用」にチェックが入っている場合は、チェックを外して下さい。

| 受信メールサーバの情報 |              |  |
|-------------|--------------|--|
| パスの接頭辞      | オブション        |  |
| 家庭:         | //27-K ÷     |  |
|             |              |  |
| キャンセル       | <b>戻る</b> 次へ |  |

7.「送信メールサーバの情報」が表示されたら、「SMTPサーバ」に「smtp.btvm.ne.jp」、「ユーザ 名」に「メールアドレス」、「パスワード」に「メールアドレスのパスワード」を入力し「作成」を クリックします。クリック後「追加のアカウント情報が必要です」と表示されたら「次へ」を クリックします。

| 送信メールサーバの | )情報                |        |    |
|-----------|--------------------|--------|----|
| SMTP サーバ: | smtp.btvm.ne.jp    |        |    |
| ユーザ名:     | support@btvm.ne.jp |        |    |
| パスワード:    | •••••              |        |    |
| キャンセル     | 戻る                 | 作成     |    |
|           | 追加のアカウント情報         | 殿が必要です |    |
|           | キャンセル              | 戻る     | 次へ |

8.「送信メールサーバの情報」に「ポート」、「認証」が表示されるので、「ポート」に「587」と入力し 「認証」を「パスワード」と選択して下さい。「作成」をクリックすれば完了です。

| 送信メール | サーバの情報                            |
|-------|-----------------------------------|
|       | ポート: 587 □ SSL を使用<br>認証: パスワード 🗘 |
| キャンセ  | ル 戻る 作成                           |

以上でMail(Mac OSX)の設定は完了となります。

※注意! 受信箱内のメールの保存期間はデフォルト60日(保存期間変更の場合は90日)となって おります。保存期間後もメールを残したい場合、別フォルダを作成しそこへメールを移動するように お願いいたします。

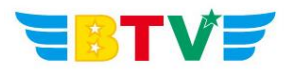

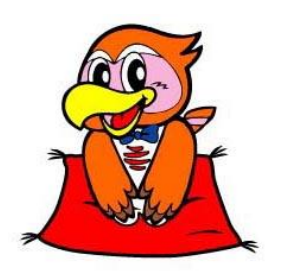

## BTV株式会社

- <u>都城局</u> 〒885-0071 宮崎県都城市中町1街区7号 IT産業ビル9F 電話0986-27-1700 FAX 0986-27-1600
- <u>西諸局</u> 〒889-4412 宮崎県西諸県郡高原町大字西麓866−2 電話0984-25-6035 FAX 0984-25-6036
- 日南局〒887-0014宮崎県日南市岩崎3丁目6番5号電話0987-21-1700FAX 0987-21-1770
- **唐児島局** 〒890-0032 鹿児島県鹿児島市西陵3丁目28-18 電話099-282-9999 FAX 099-282-7711

 志布志局
 〒899-7103
 鹿児島県志布志市志布志町志布志3133-474

 電話099-479-3600
 FAX 099-479-3601

BTVホームページ http://portal.btvm.ne.jp/ Eメール support@btvm.ne.jp